# IP Thermostaat Handleiding

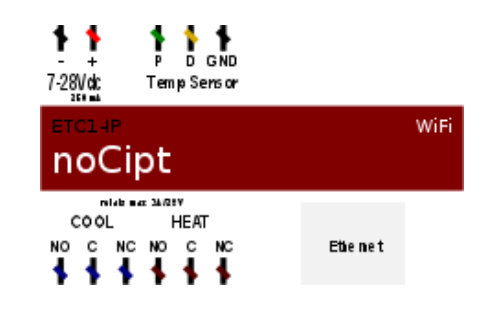

## noCipt ETC1-IP Thermostaat

De noCipt, "non cloud IP thermostaat" is een volledige eigen ontwikkeling welke unieke eigenschappen heeft die in geen enkele andere IPthermostaat verenigd zijn. Het uitgangspunt was het ontwikkelen van een breed inzetbare non cloud IP thermostaat met een open netwerk protocol

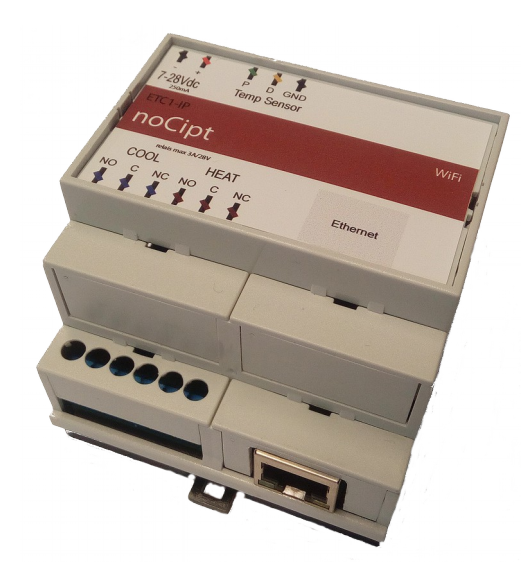

- -Open netwerk protocol
- -Compatibel met Crestron, AMX ,Control4, Commandfusion, Iridiummobile, enz.
- -Ethernet aansluiting en WiFi.
- -Ondersteund TCP en UDP
- -Meerdere verbindingen tegelijk 10+
- -NoCipt Discover tool.
- -Web interface voor netwerk instellingen.
- -Geschikt voor verwarmen en koelen
- -Gratis demo iPad en Android App.
- -Voeding spanning 7-28Vdc.
- -Zeer laag stroom verbruik.

#### TCP of UDP /IP en WiFi netwerk aansluiting:

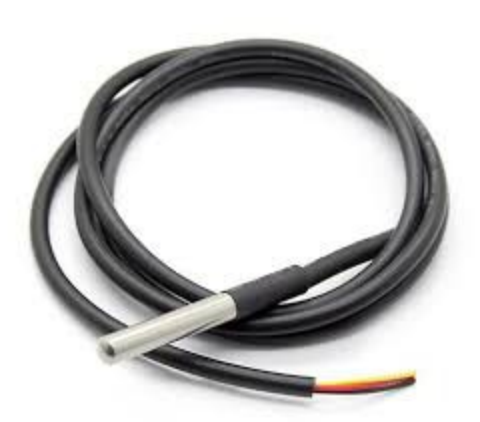

Koppeling iPad, iPhone, Android, PC, Crestron, AMX, enz.

Koppeling internet voor het bedienen en monitoren van buitenaf

#### Temperatuur sensor:

Dallas 1-wire Meet temperaturen van 6,5°C tot + 32 °C (44 °F tot + 90 ° F) ± 0,5 °C nauwkeurigheid

Behuizing: Afmetingen: Montage: Voeding: DIN Module 70,0 mm (4 Modules) DIN-rail (EN50022) 7-28Vdc/250mA

## Stap 1:

Sluit de temperatuur sensor aan op de "Temp Sensor" aansluiting van de noCipt. P=+5V uit, D=Data, en GND.

## Stap 2:

Sluit de noCipt aan op voeding met een spanning van minimaal 7 en maximaal 28Vdc. LET OP + en –.

## Stap 3:

Koppel de noCipt aan uw netwerk ( switch/router ) met de netwerk kabel.

## Stap 4:

Download de noCipt Discover Tool. www.electrust.nl/noCipt Discover.exe

#### Stap 5:

Start de noCipt Discover Tool.

| G Google X Status = U.S. Robotics 5461 Ro X +                            |   |          |          |          |          | -    | đ       | ×    |
|--------------------------------------------------------------------------|---|----------|----------|----------|----------|------|---------|------|
| e 0 a https://www.googleni                                               | C | Q Zoeken |          | *        | Ê        | ◙    | ∔ ń     | =    |
|                                                                          |   |          | Gmail Af | fbeeldin | gen      |      | Inlogg  | en   |
| 🍰 HLK-RM04_Discover By Shenzhen Hi-Link ElectronicTechnology co.,Ltd 🛛 🗙 |   |          |          |          |          |      |         |      |
|                                                                          |   |          |          |          |          |      |         |      |
|                                                                          |   |          |          |          |          |      |         |      |
| Adverteren Bedrijf Over                                                  |   |          | Priva    | cy V     | /oorwaai | rden | Instell | ngen |

-Klik op de Discover knop

-Dubbel klik op het gevonden IP adres of voer het IP adres in uw webbrowser.

# noCipt ETC1-IP Netwerk instellingen deel II.

## Stap 6:

iten op 192.168.10.

Voor Gebruikersnaam (admin) en Wachtwoord (admin) in.

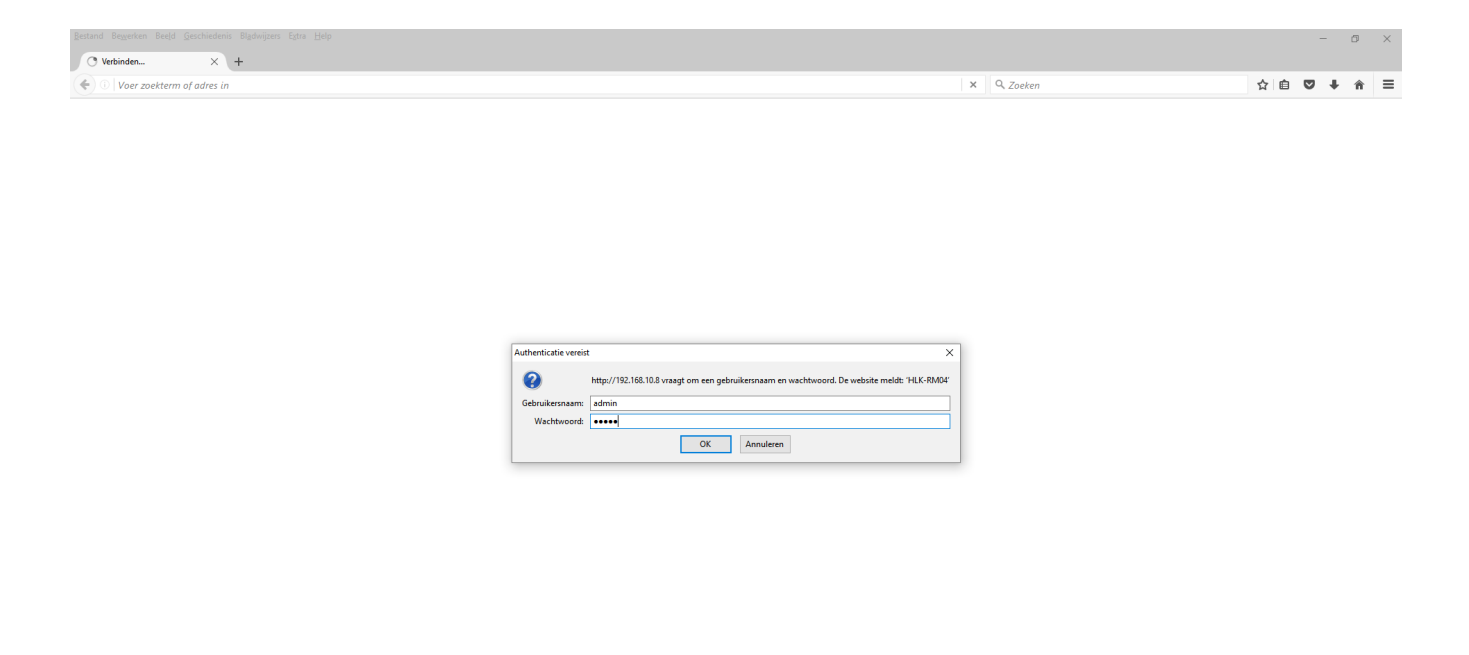

## **Stap 7:** Controleer of vul in de onderstaande instellingen

| Bestand Bewerken Beeld Deschiedenis                                    | Bladwijzers Egtra Help                    |                          |                                              |            |   |              | - | đ   | ×   |
|------------------------------------------------------------------------|-------------------------------------------|--------------------------|----------------------------------------------|------------|---|--------------|---|-----|-----|
| HLK-RM04 Web Configure × S                                             | tatus :: U.S. Robotics 5461 Ro            | $\times  $ +             |                                              |            |   |              |   |     |     |
| 🗲 🕕   192.168.10.6/Serial2Net.asp                                      |                                           |                          |                                              | C Q Zoeken | 1 | ☆   <b>@</b> | ◙ | + 1 | 8 ≡ |
| noCip                                                                  | ot                                        |                          |                                              |            |   |              |   |     |     |
|                                                                        | Seri                                      | al2Net Settings          |                                              |            |   |              |   |     |     |
| Serial2Net Settings                                                    | NetMode:                                  | ETH-SERIAL V             |                                              |            |   |              |   |     |     |
| <ul> <li>Serial2Net UART 2 Settings</li> <li>Administration</li> </ul> | IP Type:                                  | DHCP V                   |                                              |            |   |              |   |     |     |
|                                                                        | Serial Configure:                         | Current<br>19200,8,n,1   | Updated<br>19200,8,n,1                       |            |   |              |   |     |     |
|                                                                        | Serial Framing Lenth:                     | 64                       | 64                                           |            |   |              |   |     |     |
|                                                                        | Serial Framing Timeout:                   | 10 milliseconds          | 10 milliseconds (< 256, 0 for<br>no timeout) |            |   |              |   |     |     |
|                                                                        | Network Mode:<br>Remote Server Domain/IP: | server<br>102 168 11 245 | Server ~                                     |            |   |              |   |     |     |
|                                                                        | Locale/Remote Port                        | 10208                    | 10208                                        |            |   |              |   |     |     |
|                                                                        | Network Protocol:                         | tcp                      | TCP v                                        |            |   |              |   |     |     |
|                                                                        | Network Timeout:                          | 0 seconds                | 0 seconds (< 256, 0 for no timeout)          |            |   |              |   |     |     |
|                                                                        |                                           |                          | Apply Cancel                                 |            |   |              |   |     |     |
|                                                                        |                                           |                          |                                              |            |   |              |   |     |     |
|                                                                        |                                           |                          |                                              |            |   |              |   |     |     |
|                                                                        |                                           |                          |                                              |            |   |              |   |     |     |
|                                                                        |                                           |                          |                                              |            |   |              |   |     |     |
|                                                                        |                                           |                          |                                              |            |   |              |   |     |     |
|                                                                        |                                           |                          |                                              |            |   |              |   |     |     |
|                                                                        |                                           |                          |                                              |            |   |              |   |     |     |
|                                                                        |                                           |                          |                                              |            |   |              |   |     |     |
|                                                                        |                                           |                          |                                              |            |   |              |   |     |     |
|                                                                        |                                           |                          |                                              |            |   |              |   |     |     |
|                                                                        |                                           |                          |                                              |            |   |              |   |     |     |
|                                                                        |                                           |                          |                                              |            |   |              |   |     |     |

## Stap 8:

Stel een vast IP adres na wens in:

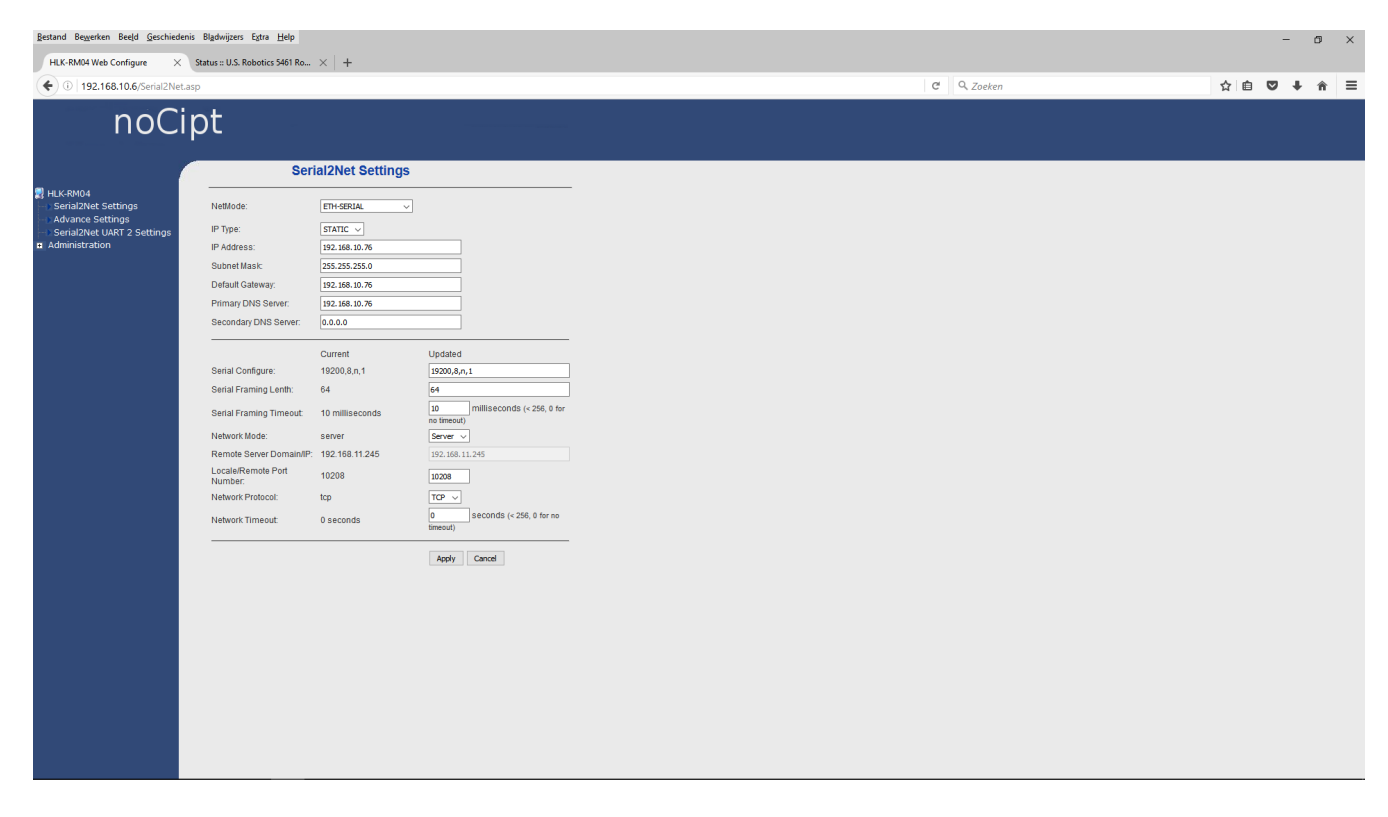

Ook kan de poort aangepast worden en het netwerk protocol TCP of UDP. **Overige instelling dienen gehandhaafd worden.** 

## Stap 9:

Klik op Apply. Nu is de noCipt klaar voor gebruik op een bedraad netwerk.

# noCipt ETC1-IP Thermostaat App

## Demo App voor het instellen en het bedienen de noCipt thermostaat.

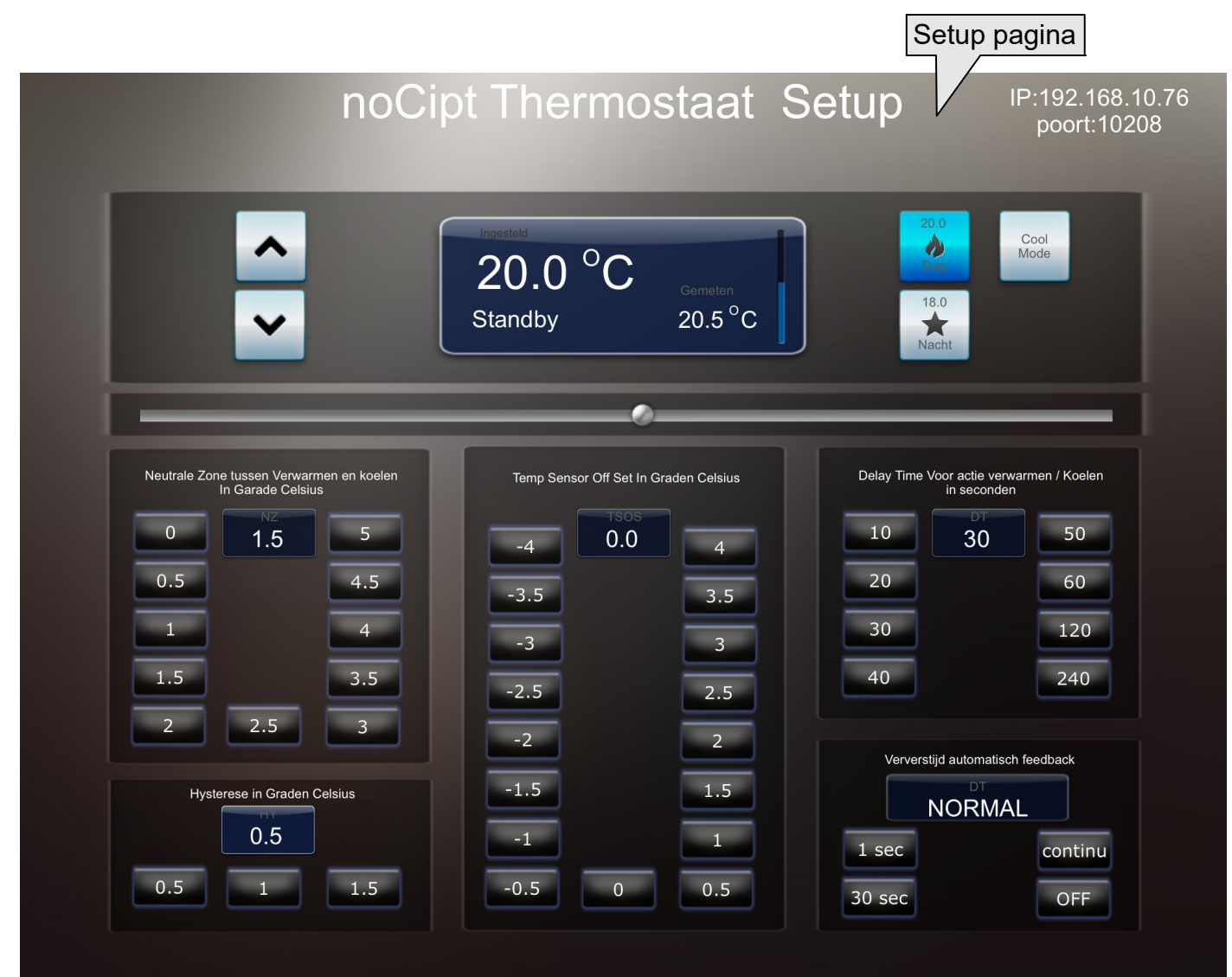

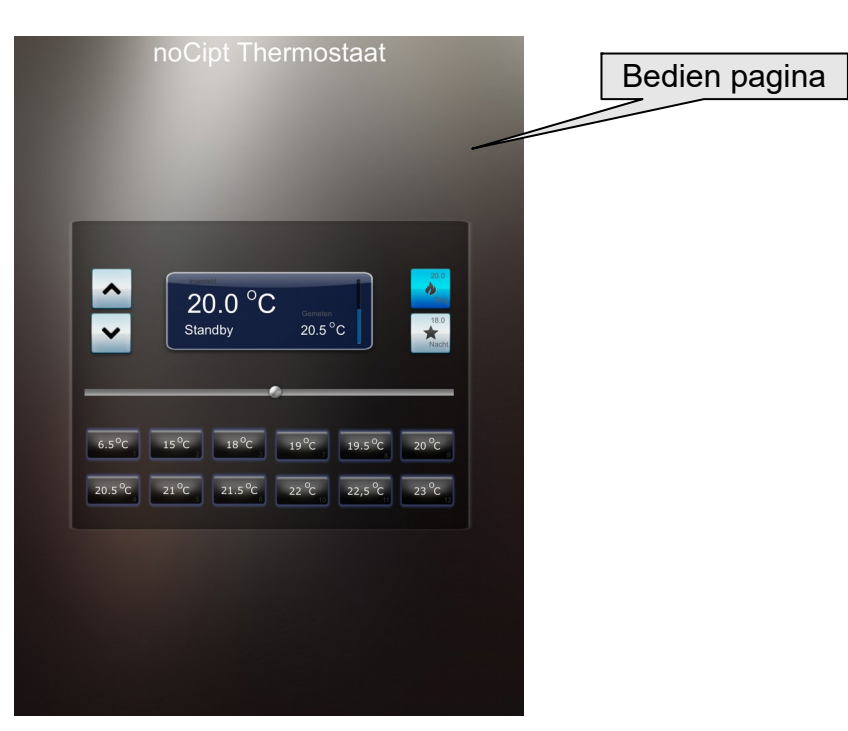

# Downloaden GRATIS noCipt System setup iPad app.

De system setup app vereist iOS 4.3 of hoger.

- Stap 1: Open de App Store op de iPad.
- Stap 2: Download "iviewer 4".
- Stap 3: Sluit de App Store en ga naar instellingen.
- Stap 4: Selecteer in rechter kolom "iviewer 4".
- Stap 5: Neem de instellingen over van de afbeelding.

| iPad 중                | 15:43 Opladen uit                                  |
|-----------------------|----------------------------------------------------|
| Instellingen          | iViewer 4                                          |
| Apps<br>iTranslate    | Main System Connection                             |
| iViewer 4             | Password                                           |
| 🔯 iViewer Next        | User Interface                                     |
| Little Crane          | File URL www.electrust.nl/CFdowp advantage Def.gui |
| < Luisterpaal         | Reload GUI layout                                  |
| Skype                 | Reload GUI assets                                  |
| Smart Home            | Remember Last GUI File                             |
| T-n-I Remote          | Preload Images                                     |
| 锅 Talking Pierre      | Show Preload Status                                |
| 👹 Talking Tom         | Button Press Sound                                 |
| <b>∑</b> Truelmage™ E | Auto Lock Delay Use System Lock Timer >            |
| 🐓 Tuneln Radio        | App Switch & Sleep                                 |
| 100 Virtuoso          | Enable Multitasking                                |
| Ximon                 | Disconnect On Exit / Sleep                         |
|                       | iPhone Only                                        |
|                       | Proximity Sensor                                   |

Stap 6: Sluit instellingen en start iviewer 4.

# LET OP !.

De app maakt verbinding met het standaard IP adres van de controller 192.168.10.76 en port 10208.

Zorg dat de noCipt op dit IP adres ingesteld is en dat de IP-range van uw netwerk en/of iPad gelijk is !.

# Downloaden GRATIS noCipt System setup Android app.

De system setup app vereist Android 2.3 of hoger.

- Stap 1: Open de Play Store op de Android pad of phone. Of download via het internet: <u>https://play.google.com/store/apps/details?id=com.commandfusion.droidviewer</u>
- Stap 2: Download "iviewer 4".
- Stap 3: Sluit de Play Store en start de app.
- Stap 4: Ga naar instellingen in de app.
- Stap 5: Neem de instellingen over van de afbeelding.

| iViewer Setting |                  |                    |                                                        |                            |  |
|-----------------|------------------|--------------------|--------------------------------------------------------|----------------------------|--|
|                 | User Interface   |                    |                                                        |                            |  |
|                 |                  | GUI File UBI       | www.electru                                            | ist.nl/download/noCipt.gui |  |
|                 | Connections      |                    |                                                        |                            |  |
| Ê               | Remote Debugging | www.electrust.nl/C | Fdomoad/dmxDomoticaRGB.                                | gui                        |  |
|                 |                  | ок                 | Annuleren                                              |                            |  |
|                 |                  | Relo<br>Reload     | ad GUI assets<br>the assets only (images, sounds, etc) |                            |  |
|                 |                  | Pam                | omhor lact GLII filo                                   |                            |  |
| Tab             | q w              | e r                | t y u                                                  | i o p 💌                    |  |
| ?123            | a s              | d f                | g h j                                                  | k I ←                      |  |
| ۍ               | z x              | c v                | b n m                                                  | · ?<br>, · 企               |  |
| 뱎               | .com             |                    |                                                        | / -                        |  |
| $\rangle$       |                  | ) ⊲)) :            |                                                        | · 18:54 💎 💈                |  |

Stap 6: Sluit instellingen en start iviewer 4.

# LET OP !.

De app maakt verbinding met het standaard IP adres van de controller 192.168.10.76 en port 10208.

Zorg dat de noCipt op dit IP adres ingesteld is en dat de IP-range van uw netwerk en/of iPad gelijk is !.

# noCipt ETC1-IP WiFi instellingen deel I.

De noCipt heeft twee wifi mode's access point of client mode. In de access point mode kunt u rectstreeks verbinding maken met de noCipt. In de client mode kunt u de noCipt verbinden met een bestaand Wifi netwerk.

## LET OP!

Om de noCipt te verbinden met een bestaand WiFi netwerk, moet de noCipt eerst in de (AP) access point mode staan.

En uw dient een WiFi verbinding met uw computer te maken rechtstreeks met de noCipt, Als u verbonden bent met de noCipt via WiFi dan kunt u de client mode instellen.

#### Stap 1:

Zet de noCipt in WiFi(AP) access point mode. Geef hem een naam/SSID Kies een encrypt type Geef hem een IP adres en subnet

Als dit gedaan is klik op Apply

| Bestand Bewerken Beeld Geschiedenis Bladwijzers Extra Help                                                                                                    | V L               |   |           |       |   | - | ٥ | × |
|----------------------------------------------------------------------------------------------------|-------------------|---|-----------|-------|---|---|---|---|
| The work web configure     A status 0.3. Robbits 340 Ro.                                                                                                    | " ^   T           | × | Q. Zoeken | ☆   € | • | + | î | = |
| noCipt                                                                                                    |                   |   |           |       |   |   |   |   |
| ■ FitX-RM04<br>■ SerialZWR5 Settings<br>■ Advance Settings<br>■ Advance Settings<br>■ Advance Settings<br>■ Advance Settings<br>■ Advance Settings<br>■ Advance Settings<br>■ Serial Configure:<br>Benary Labor<br>■ Advance Settings<br>Serial Configure:<br>Benary Labor<br>■ Advance Settings<br>Benary Labor<br>■ Advance Settings<br>■ Advance Settings<br>■ Ad | rial2Net Settings |   |           |       |   |   |   |   |
| Wachten op 192.168.10.76                                                                                                    |                   |   |           |       |   |   |   |   |

# noCipt ETC1-IP WiFi instellingen deel II.

#### Stap 2:

Koppel de netwerk kabel los van de noCipt. Maak WiFi verbinding met de noCipt.

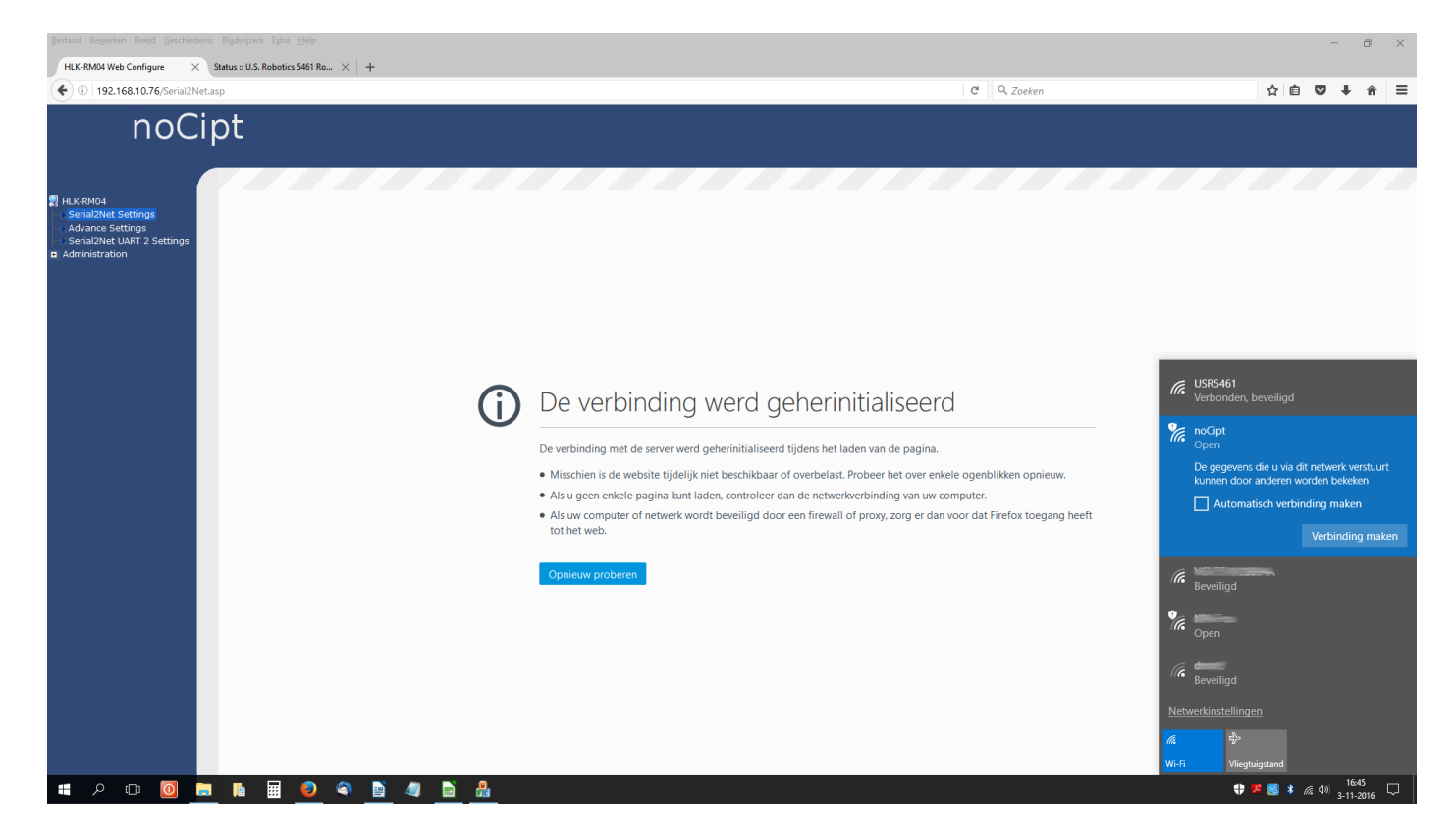

#### Stap 3:

start de noCipt discover tool

Klik op het gevonden IP adres of zet het in uw webbrowser.

| Bestand Bewerken Beeld Geschiedenis Bladwijzers Extra Help                    |                                                                                                    |                                                                            |   |     | - | ٥   | × |
|-------------------------------------------------------------------------------|----------------------------------------------------------------------------------------------------|----------------------------------------------------------------------------|---|-----|---|-----|---|
| HLK-RM04 Web Configure X Status :: U.S. Robotics 5461 Ro X +                  |                                                                                                    |                                                                            |   |     |   |     |   |
| ( 0   192.168.10.76/Serial2Net.asp                                            |                                                                                                    | C Q Zoeken                                                                 | ť | ۲ 🖻 |   | ∔ ก | = |
| noCipt                                                                        |                                                                                                    |                                                                            |   |     |   |     |   |
| HILKENOA Settings Advance Settings Senai2Net UART 2 Settings a Administration | ILLK-RM04_Discover By Shenchen Hi-Linik ElectronicTechnology co.,Ltd         X           NEM         IP         MAC         BPO         Decover           1         192.168.10.76         2869:366:95:98:02         HLK-RM04(VI.78(Jul 23 2013))         Decover |                                                                            |   |     |   |     |   |
| Ċ                                                                             | ) [<br>-                                                                                                    | d                                                                          |   |     |   |     |   |
|                                                                               |                                                                                                    | kele ogenblikken opnieuw.<br>computer.<br>n voor dat Firefox toegang heeft |   |     |   |     |   |
|                                                                               | Opheuw proberen                                                                                                    |                                                                            |   |     |   |     |   |
|                                                                               |                                                                                                    |                                                                            |   |     |   |     |   |

# noCipt ETC1-IP WiFi instellingen deel III.

De noCipt is nu klaar voor gebruik in access point mode

Als u de noCipt wil verbinden met een bestaand WiFi netwerk WiFi(CLEINT) mode, dient u de volgende stappen te doorlopen.

#### LET OP!

Om de noCipt te verbinden met een bestaand WiFi netwerk, moet de noCipt eerst in de (AP) access point mode staan.

En uw dient een WiFi verbinding met uw computer te maken rechtstreeks met de noCipt, Als u verbonden bent met de noCipt via WiFi dan kunt u de client mode instellen.

#### Stap 1:

Maak verbinding met de noCipt via uw webbrowser. Zet NetMode op WIFI(CLEINT)-SERIAL

| Bestand Bewerken Beeld Geschiedenis                                             | Bladwijzers Extra <u>H</u> elp             | <u> </u>              |                                     |  |            |     | -   | ٥   | × |
|---------------------------------------------------------------------------------|--------------------------------------------|-----------------------|-------------------------------------|--|------------|-----|-----|-----|---|
| (i) 192.168.10.76/Serial2Net.asr                                                | 0                                          | ^   T                 |                                     |  | C Q Zoeken | ☆ 自 | 0 1 | ⊦ ÷ | = |
| noCip                                                                           | ot                                         |                       |                                     |  |            |     |     |     |   |
| HLK-RM04<br>Serial2Net Settings<br>Serial2Net UART 2 Settings<br>Administration | Seri                                       | ial2Net Settings      |                                     |  |            |     |     |     |   |
|                                                                                 | NetMode:                                   | WIFI(CLIENT)-SERIAL V |                                     |  |            |     |     |     |   |
|                                                                                 | SSID:                                      | noCipt                | Scan                                |  |            |     |     |     |   |
| -                                                                               | IP Type:                                   | DHCP V                |                                     |  |            |     |     |     |   |
|                                                                                 |                                            | Current               | Updated                             |  |            |     |     |     |   |
|                                                                                 | Serial Configure:<br>Serial Framing Lenth: | 19200,8,n,1<br>64     | 19200,8,n,1                         |  |            |     |     |     |   |
|                                                                                 | Serial Framing Timeout                     | 10 milliseconds       | 10 milliseconds (< 256, 0 for       |  |            |     |     |     |   |
|                                                                                 | Network Mode:                              | server                | Server V                            |  |            |     |     |     |   |
|                                                                                 | Remote Server Domain/IP:                   | 192.168.11.245        | 192.168.11.245                      |  |            |     |     |     |   |
|                                                                                 | Locale/Remote Port<br>Number:              | 10208                 | 10208                               |  |            |     |     |     |   |
|                                                                                 | Network Protocol:                          | tcp                   | TCP v                               |  |            |     |     |     |   |
|                                                                                 | Network Timeout:                           | 0 seconds             | 0 seconds (< 256, 0 for no timeout) |  |            |     |     |     |   |
|                                                                                 |                                            |                       | Apply Cancel                        |  |            |     |     |     |   |
|                                                                                 |                                            |                       |                                     |  |            |     |     |     |   |
|                                                                                 |                                            |                       |                                     |  |            |     |     |     |   |
|                                                                                 |                                            |                       |                                     |  |            |     |     |     |   |
|                                                                                 |                                            |                       |                                     |  |            |     |     |     |   |
|                                                                                 |                                            |                       |                                     |  |            |     |     |     |   |
|                                                                                 |                                            |                       |                                     |  |            |     |     |     |   |
|                                                                                 |                                            |                       |                                     |  |            |     |     |     |   |
|                                                                                 |                                            |                       |                                     |  |            |     |     |     |   |
|                                                                                 |                                            |                       |                                     |  |            |     |     |     |   |
|                                                                                 |                                            |                       |                                     |  |            |     |     |     | _ |

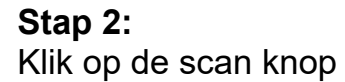

## Stap 3:

Klik op het netwerk in de netwerklijst waarmee de noCipt verbonden moet worden.

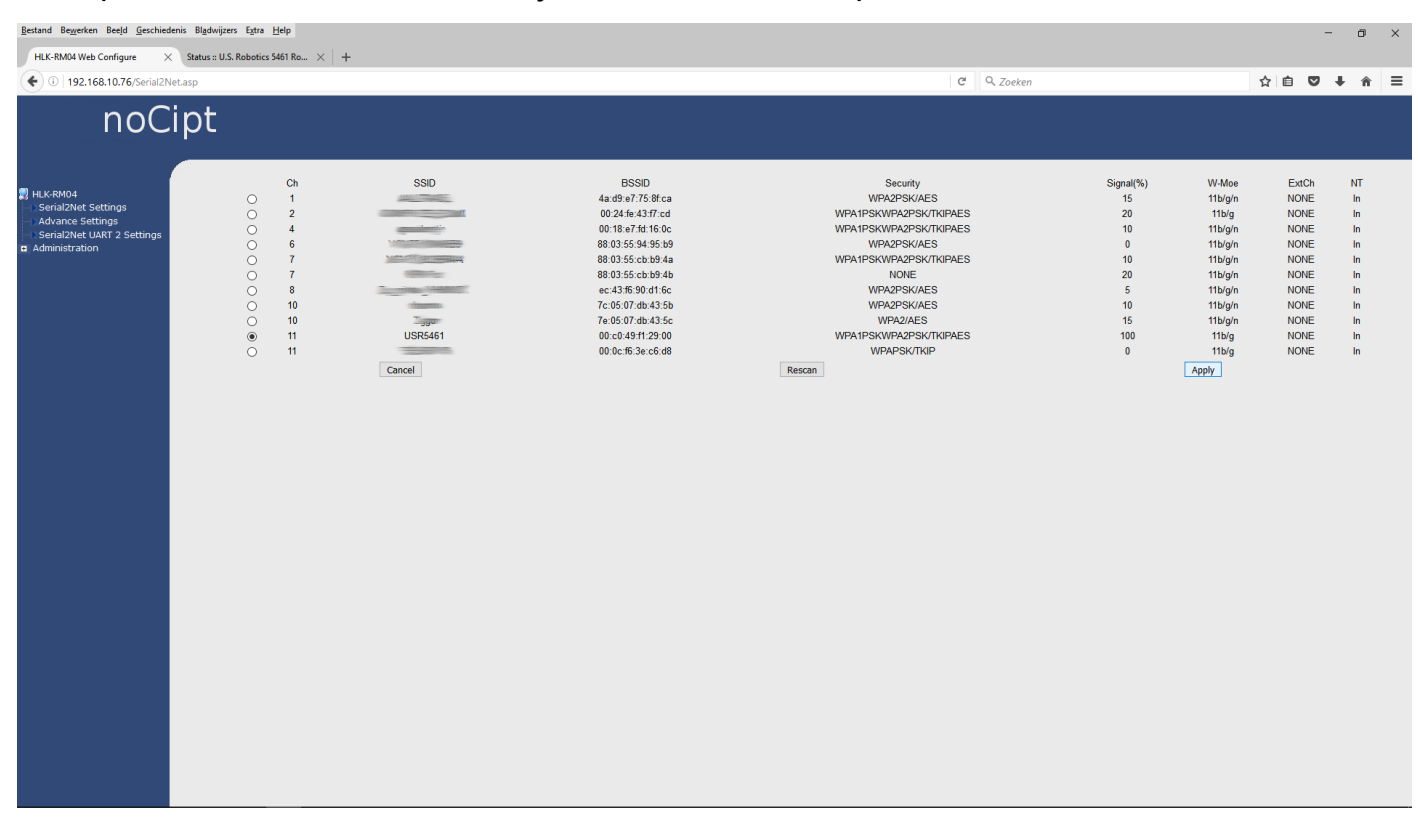

## Stap 4:

Voor het wachtwoord in van het geselecteerde WiFi netwerk, en klik op apply

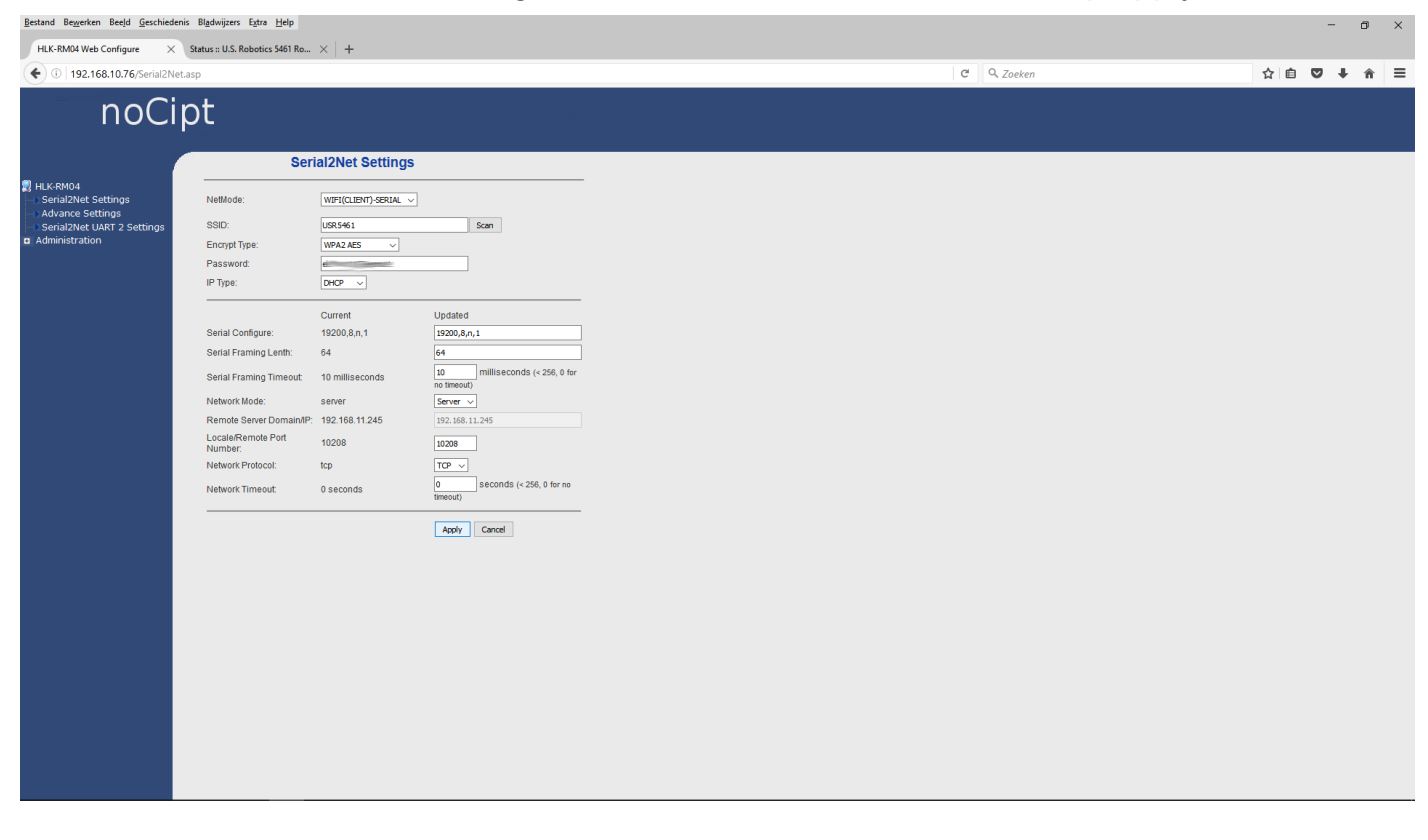

# noCipt ETC1-IP WiFi instellingen deel V.

#### Stap 5:

Verbind uw computer met het zelfde netwerk als de noCipt.

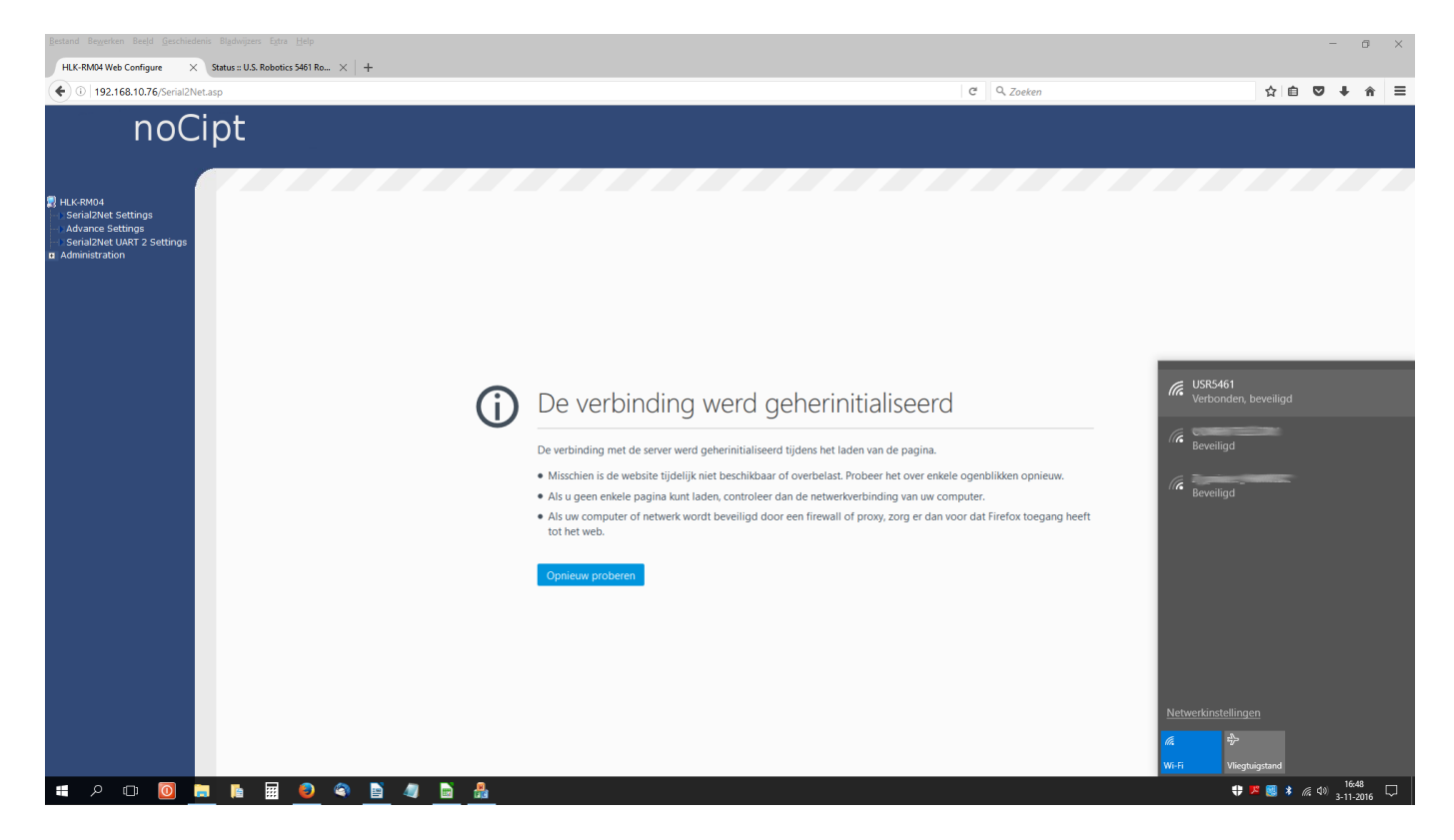

# **Stap 6:** Start de noCipt discover tool.

# noCipt ETC1-IP WiFi instellingen deel VI.

## Stap 7:

Klik op het gevonden IP adres of zet het in uw webbrowser. Nu is de noCipt klaar voor gebruik.

Tip:

Verander IP Type van DHCP naar STATIC en geef de noCipt een vast IP adres

**Control protocol:** http://www.electrust.nl/noCipt\_Thermostaat\_protocol.pdf

# noCipt Conformiteit en Risico aanwijzingen

#### **CE-Conformiteit**

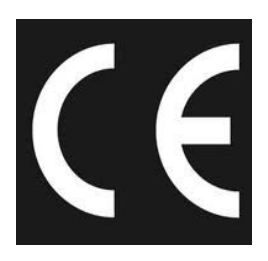

Deze module wordt door middel van een microprocessor gestuurd en gebruikt een hoge frequentie (16MHz Kristal). Om de eigenschappen van de module binnen de CE-grenzen te houden moet de module ingebouwd worden in een gesloten metalen

behuizing. Let erop dat er afgeschermde bekabeling wordt gebruikt en dat de afscherming op de juiste manier is aangesloten.

#### **Risico aanwijzingen**

U hebt een technisch product aangeschaft. Overeenkomstig de stand der techniek kunnen volgende risico's niet uitgesloten worden:

**Uitval risico:** Het apparaat kan altijd zonder voorafgaande waarschuwing gedeeltelijk of geheel uitvallen. Geringe uitval zou voorkomen kunnen worden door het systeem correct op te bouwen.

#### Ingebruikname risico:

De module moet volgens de gebruiksaanwijzing aangesloten en geinstaleed worden. Deze werkzaamheden mogen alleen door ervaren vakmensen uitgevoerd worden, welke de beschrijving doorgelezen en begrepen hebben.

**Bedrijfs risico:** Wijzigingen of bijzondere bedrijfstoestanden van aangesloten apparaten, zowel verborgen gebreken van onze producten zelf, kunnen tot uitval leiden.

**Misbruik risico:**Elk niet bedoeld gebruik van het apparaat kan risico's veroorzaken die niet te voorzien zijn. De inzet van het apparaat waarbij de veiligheid van personen van het apparaat afhangt is verboden.

#### Milieu:

Elektronische en elektrische apparaten mogen niet bij het grofvuil. Deze dienen separaat ingeleverd te worden bij de gemeentelijke milieustraat. Ook kunt u de bij ons aangeschafte producten bij ons inleveren, wij zorgen dan voor de juiste afvoer.

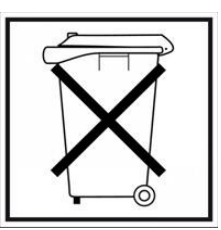